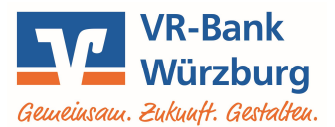

# OnlineBanking Beitragseinzug per SEPA-Lastschrift

Beiträge werden üblicherweise regelmäßig wiederkehrend eingezogen. Daher ist es sinnvoll, die Lastschriften mit den Bankdaten der Mitglieder als sogenannte Vorlagen anzulegen. Diese Vorlagen werden nach der Ausführung der Zahlungen nicht automatisch gelöscht. Sie können somit z. B. Jahr für Jahr wieder für den Beitragseinzug verwendet werden. Darüber hinaus sind die Vorlagen mit dem Konto verknüpft und nicht auf die Person beschränkt, die sie im OnlineBanking angelegt hat. Das bedeutet, dass bei einem Verein z. B. der Vorstand und der Kassier parallel Zugriff auf die Mitgliederdaten haben, obwohl sich jeder mit seinem eigenen Zugang anmeldet. Ein weiterer Vorteil ist, dass diese Vorlagen bei einem Kassiererwechsel dem Nachfolger automatisch wieder zur Verfügung stehen.

Diese Anleitung beschreibt, wie Vorlagen manuell erfasst, geändert, ausgeführt und gelöscht werden können. Über die manuelle Erfassung hinaus können Vorlagen auch aus einer Excel-Datei (CSV-Format) eingelesen werden.

Rufen Sie unsere Homepage <u>www.vr-bank-wuerzburg.de</u> auf, wählen Sie oben rechts "**Login**", starten Sie im Auswahlmenü die Anwendung **OnlineBanking** und melden Sie sich mit Ihrem VR-NetKey und Ihrer PIN an.

# I. Vorlagen aus der eBanking Business Edition übernehmen bzw. neu erfassen

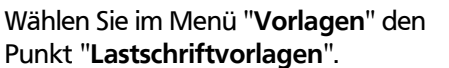

Wenn Sie diese Funktion das erste Mal nutzen, ist die Übersicht leer und Sie können Vorlagen manuell neu anlegen bzw. importieren.

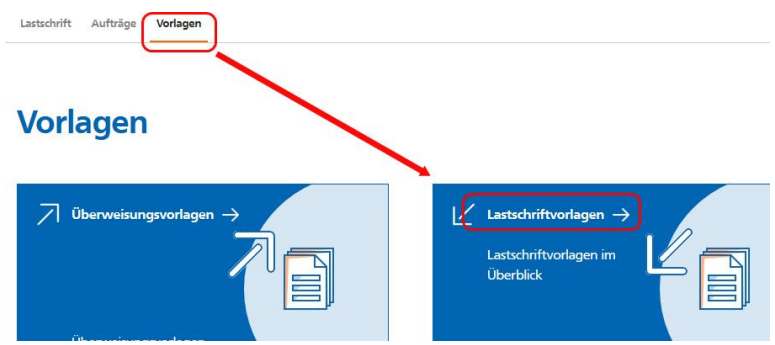

Haben Sie bereits in unserem früheren Online-Banking bzw. eBanking Business Vorlagen gespeichert, können Sie diese einfach in die neue Anwendung übertragen.

Klicken Sie dazu auf den Button "Vorlagen übertragen" und starten Sie die Übernahme der Daten.

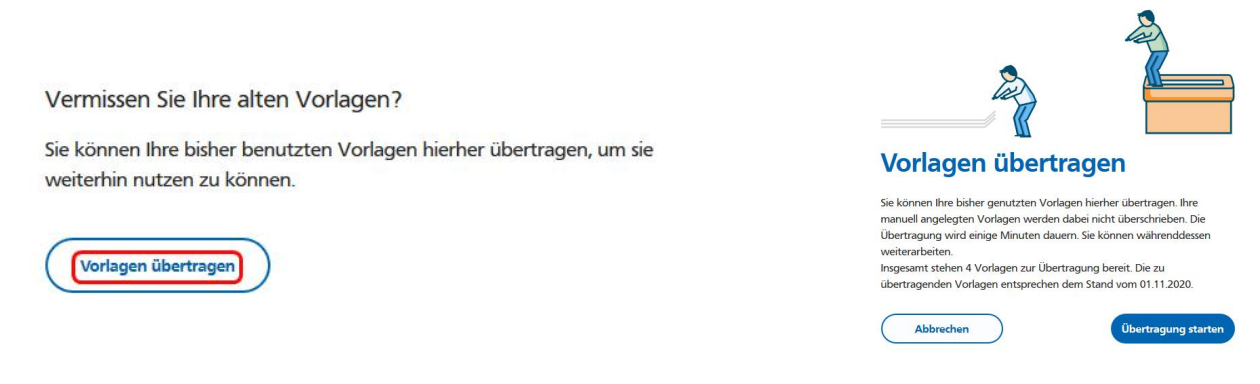

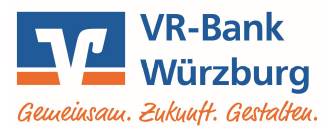

Um neue Vorlagen zu erfassen, wählen Sie oben rechts den Button "**Neue Vorlage**" und geben Sie an, zu welchem Ihrer Konten die Vorlage gehören soll.

Tragen Sie die Daten in das Formular ein und klicken Sie auf "Speichern".

| Vereinskonto<br>DE                          |                                          | \$      |
|---------------------------------------------|------------------------------------------|---------|
| Vorlegenbezeichnung 56/70<br>Mustermann Max |                                          |         |
| Giaubiger-ID 17/35<br>DE99ZZZ0000009999     |                                          |         |
| Lasboleittart<br>Basis-Lastschrift V        |                                          |         |
| Zahlungspflichtiger                         | Details                                  |         |
| Name - Firma<br>Mustermann Max              | Betrag<br>30,00                          | EUR     |
| IBAN<br>DE03 7539 0000 0007 3362 62         | Verwendungszweck<br>Jahresbeitrag @JJJJ@ | 120/140 |
| BIC                                         |                                          |         |
| Mandatsdaten                                | ✓ Optionale Details                      |         |
| Mendatureferenz<br>0815                     |                                          |         |
| Mandatoreferenz unterschrieben am 1.7.2020  |                                          |         |
| Mandatsatt<br>wiederholend V                |                                          |         |
|                                             |                                          |         |

**TIPP:** Wenn Sie im Verwendungszweck das Jahr angeben möchten, für das der Beitrag berechnet wird, können Sie die Vorlage mit einem Platzhalter anlegen. Schreiben Sie statt der Jahreszahl den Platzhalter @JJJJ@. Beim Ausführen des Beitragseinzugs wird dieser durch die aktuelle Jahreszahl (z. B. 2021) ersetzt.

Sie sehen die soeben erfasste Vorlage in der Übersicht. Weitere Lastschriftvorlagen erfassen Sie ebenso indem Sie wieder auf den Button "**Neue Vorlage**" klicken.

Alternativ zur manuellen Erfassung können Vorlagen auch importiert werden. Dies ist hilfreich, wenn Sie Ihre Mitgliederdaten bereits in einer Excel-Liste haben. Sie können daraus eine CSV-Datei erstellen, die für den Import geeignet ist. Details zum Import finden Sie auf unserer Homepage in unserer separaten Anleitung "OnlineBanking - Vorlagen aus CSV-Datei importieren".

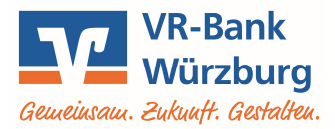

## II. Änderungen an den Vorlagen

Um beispielsweise die Bankverbindung bei einzelnen Mitgliedern zu korrigieren, klicken Sie beim betreffenden Mitglied auf den 3-Punkte-Button und dann auf "Bearbeiten". Es öffnet sich die Ansicht mit den Zahlungsdaten. Ändern Sie die gewünschten Angaben und klicken Sie auf "Speichern".

|                             | ∠ Als Lastschrift ausführen |
|-----------------------------|-----------------------------|
| Basis-Lastschrift           | Bearbeiten                  |
| Mustermann Max              |                             |
| Jahresbeitrag @JJJJ@        | Löschen                     |
| Mustermann Max              |                             |
| DEC2 7000 0000 0007 0000 00 |                             |

Um einheitliche Änderungen an mehreren oder an allen Mitgliedern vorzunehmen, führen Sie eine Massenänderung durch.

Wählen Sie zunächst den 3-Punkte-Button in der Übersicht oben rechts und dort die Option "Vorlagen bearbeiten".

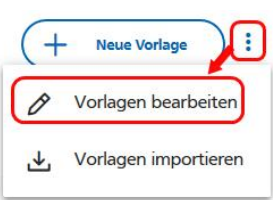

Markieren Sie entweder einzelne Mitglieder jeweils in der Checkbox (kleines Kästchen) links daneben oder wählen Sie alle Mitglieder auf einmal aus, indem Sie oben links in der blauen Zeile über den Vorlagen ein Häkchen in die Checkbox (x Vorlagen ausgewählt) setzen.

| 0 Vorlagen ausgewählt                                                               |                      | L D<br>Exportieren Bearbeiten                                                    | Löschen | X<br>Abbrechen       |
|-------------------------------------------------------------------------------------|----------------------|----------------------------------------------------------------------------------|---------|----------------------|
| Basis-Lastschrift Mustermann Max Jahresbeitrag @JJJJ@ Mustermann Max DEscrement Max | Vorlage<br>30,00 EUR | ∠ Basis-Lastschrift<br>Tester Theo<br>Jahresbeitrag @JJJJ@<br>Tester Theo<br>DEL |         | Vorlage<br>30,00 EUR |

Sie sehen die Anzahl der ausgewählten Vorlagen. Klicken Sie zum "Bearbeiten" auf den gleichnamigen Button oben rechts.

|                                                                            | 🗹 2 Vo                            | rlagen ausgev                                          | vählt                                       |                      |         | Exportieren                                                                          | Löschen | X<br>Abbrechen       |
|----------------------------------------------------------------------------|-----------------------------------|--------------------------------------------------------|---------------------------------------------|----------------------|---------|--------------------------------------------------------------------------------------|---------|----------------------|
|                                                                            |                                   | Basis-Lasts<br>Mustern<br>Jahresbe<br>Musternai<br>DE0 | chnft<br>nann Max<br>itrag @JJJJ@<br>nn Max | Vorlage<br>30,00 EUR |         | ∠ Basis-Lastschrift     Tester Theo     Jahresbeitrag @JJJJ@     Tester Theo     DE: |         | Vorlage<br>30,00 EUR |
| Geben Sie beispi<br>einen anderen Be<br>um eine genere                     | ielswo<br>trag<br>elle            | eise<br>ein,<br>Bei-                                   | In Vorlagen ersetzen                        |                      | EUR     | Lastschriftart                                                                       |         | ~                    |
| tragsänderung of<br>führen oder pas<br>den Verwendung<br>an.               | durch<br>ssen<br>gszw             | izu-<br>Sie<br>eck                                     | Verwendungszweck                            |                      | 140/140 | Abweichender Zahlungsempfänger                                                       |         | 70/70                |
| Übernehmen Sie<br>derungen indem<br>ten rechts auf "z<br>gen ändern" klick | Ihre<br>Sie<br><b>x Vo</b><br>ken | Än-<br>un-<br><b>rla-</b>                              | Abbrechen                                   |                      |         |                                                                                      |         | 2 Vorlagen ändern    |

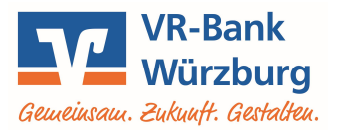

#### III. Vorlagen löschen

Einzelne Einträge löschen Sie, indem Sie über den 3-Punkte-Button beim betreffenden Mitglied auf "Löschen" gehen und die Löschung anschließend bestätigen.

| V | Basis-Lastschrift                          | Bearbeiten |
|---|--------------------------------------------|------------|
|   | Tester Theo<br>Jahresbeitrag @JJJJJ@       | Löschen    |
|   | Tester Theo<br>DEJU 7924 0000 0410 0700 01 | ÷          |

Alternativ wählen Sie analog zur Vorgehensweise bei Änderungen mehrere Mitglieder aus und klicken oben rechts auf "Löschen". Auch hier werden die Vorlagen nur nach Bestätigung gelöscht.

| 1 Vorlage ausgewählt                                                                          |                      | لا الله الله الله الله الله الله الله ا                                                    | ten Löschen Abbrechen |
|-----------------------------------------------------------------------------------------------|----------------------|--------------------------------------------------------------------------------------------|-----------------------|
| Basis-Lastschrift     Mustermann Max     Jahresbeitrag @JJJJ@     Mustermann Max     DE     S | Vorlage<br>35,00 EUR | ☑     Basic Last Numt       Tester Theo     Jahresbeitrag @JJJJ@       Tester Theo     DE: | Vorlage<br>35,00 EUR  |

**Tipp:** Sie können die gespeicherten Vorlagen sichern, indem Sie alle markieren und dann exportieren. Dabei wird eine CSV-Datei erzeugt, die Sie auf Ihrem Rechner speichern und z. B. mit Excel bearbeiten können.

| Las | tschriftvorlagen                                              |                             |                                                                           |             |                        |              |                      |
|-----|---------------------------------------------------------------|-----------------------------|---------------------------------------------------------------------------|-------------|------------------------|--------------|----------------------|
|     | Vorlagen ausgewählt                                           |                             |                                                                           | Exportieren | <i>P</i><br>Bearbeiten | D<br>Löschen | X<br>Abbrechen       |
|     | ∠ Basis-Lastschrift<br>Mustermann Max<br>Jahresbeitrag @JJJJ@ | Vorlage<br><b>35,00 EUR</b> | ∠ Basis-Lastschrift<br>Tester Theo<br>Jahresbeitrag @JJJJ@<br>Tester Theo |             |                        |              | Vorlage<br>35,00 EUR |

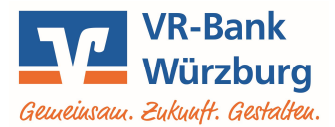

## IV. Beitragseinzug durchführen

Um den Beitragseinzug durchzuführen, erzeugen Sie zunächst einen Sammelauftrag und fügen dort Ihre Vorlagen ein.

Wählen Sie im Menü den Menüpunkt "Lastschrift" und klicken Sie anschließend auf "Sammellastschrift".

Lastschrift

Lastschrift Basis-Daue

Zahlungsempfänger

Vereinskonto

DE99ZZZ00000009999

Beitragseinzug 2021

15.01.2021

Sammellastschrift

Lastschrift

Stellen Sie sicher, dass das richtige Konto für die Gutschrift Ihrer Beiträge gewählt ist. Vergeben Sie eine Bezeichnung für diesen Sammler, z. B. "Beitragseinzug 2021". Die Bezeichnung dient nur zu Ihrer Orientierung und erscheint nicht bei der Buchung der Lastschriften.

Geben Sie das Fälligkeitsdatum an, zu dem die Buchung erfolgen soll.

Wählen Sie als Ausführungsart "wiederholend".

ACHTUNG: "Wiederholend"

bedeutet nicht, dass dieser

Sammler künftig automatisch jährlich am gewählten Termin ausgeführt wird! Vielmehr ist damit gemeint, dass das unterschriebene SEPA-Mandat, auf dem der Einzug basiert, wiederkehrend verwendet wird

Klicken Sie rechts unten auf den Button "**Posten aus Vorlagen hinzufügen**", setzen Sie dort das Häkchen ganz oben links, um alle Mitglieder auszuwählen und übernehmen Sie diese mit einem Klick auf "**x Vorlagen ausgewählt**"

| Stefan und Regine Hößner<br>Vereinskonto<br>DE32 7539 0000 0107 3367 56 |                      |                                           |                     |
|-------------------------------------------------------------------------|----------------------|-------------------------------------------|---------------------|
| 2 von 2 Vorlagen ausgewählt                                             |                      |                                           | 2 Vorlagen ausgewit |
|                                                                         |                      |                                           |                     |
| Lastschvift                                                             | Vorlage              | ∠ Lastschrift                             | Vorlag              |
| Lesschrift<br>Mustermann Max<br>Mustermann Mex                          | Vorlage<br>35,00 EUR | Lastschrift<br>Tester Theo<br>Tester Theo | Vorlag<br>35,00 EUI |

₿

52.98 EUR 🗘

1.000,00 EUR

Basis-Sammellastschrift

wiederholend

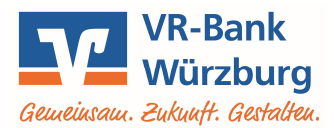

Prüfen Sie nochmals die Angaben zu Ihrem Beitragseinzug und die enthaltenen Mitglieder.

Falls Sie ein Mitglied von diesem Einzug ausnehmen möchten, klicken Sie auf den 3-Punkte-Button beim Mitglied und dann auf "Löschen". Die zugehörige Vorlage bleibt für weitere Einzüge natürlich erhalten.

Klicken Sie zur Ausführung des Einzugs auf "Überprüfen & Beauftragen"

# Sammellastschrift E Zusammenfassung Zahlungsempfänger 52,98 EUR \$ Vereinskonto DE-Online verfügbarer Betrag: 1.000,00 EUR Gläubiger-ID DE\_\_ZZZ0000000. Lastschriftart Bezeichnung Beitragseinzug 2021 Basis-Sammellastschrift Fällig am Ausführungsart wiederholend 15.01.2021 2 Posten 70,00 EUR Ξî Mustermann Max 35,00 EUR Tester Theo 35,00 EUR DE\_\_\_\_\_ : ... Neuen Posten erfassen Posten aus Vorlagen hinzufügen 4 Auftrag löschen Angelegte Sammellastschriften

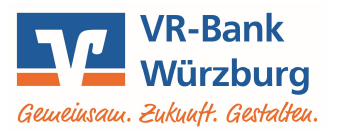

Prüfen Sie in Ihrem jeweiligen TAN-Verfahren nochmals die Angaben zu diesem Auftrag, tragen Sie die zugehörige TAN im entsprechenden Feld ein und bestätigen Sie die Ausführung mit einem Klick auf "Weiter".

|                                 | Sichemeitsabirage                            |
|---------------------------------|----------------------------------------------|
| Beitragseinzug 2021<br>2 Posten | Bitte unbedingt Auftrags-Daten abgleichen 🌓  |
| 70,00 EUR                       | Sicherheitsverfahren                         |
| Ausführung am 15 1 2021         | SecureGo                                     |
| Basis-Sammellastschrift         |                                              |
| Ausführungsart wiederholend     | Discourse tables and an end of               |
| DEC23ZZ0000000J                 | um 09:32:59 Uhr bereitgestellt               |
| Vereinskonto                    | on or an an an an an an an an an an an an an |
| (A) DECE 7555 5555 2107 2207 23 |                                              |
| Section and Hegnin Holliner     | IAN                                          |
|                                 | TAN erforderlich.                            |
|                                 |                                              |
|                                 | TAN et<br>anfor                              |
|                                 |                                              |

Die erfolgreiche Erfassung Ihrer Sammellastschrift wird bestätigt. Die Gutschrift bzw. der Einzug von den Mitgliederkonten erfolgt zum von Ihnen angegebenen Fälligkeitsdatum.

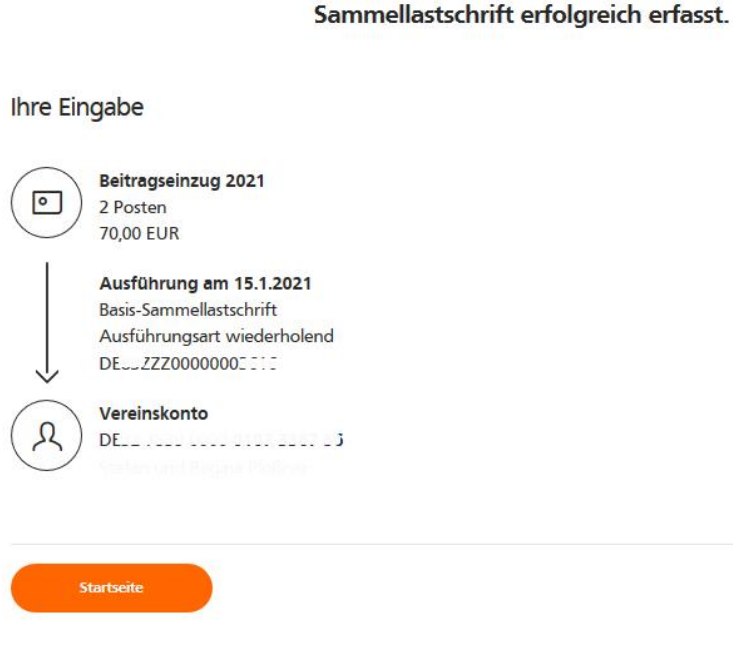

Volksbank Raiffeisenbank Würzburg eG Stand 05/2021